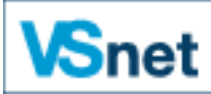

Wissenschaftliches Netz Wallis Réseau scientifique valaisan

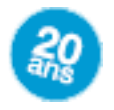

# Installation Citrix Receiver unter Windows 8

Der Zugriff auf die Datenbanken von VSnet erfolgt nicht mehr über eine Java-Anwendung des Internetbrowsers.

Beim ersten Zugriff auf die Datenbanken muss die Anwendung Citrix einmalig installiert werden.

## Inhaltsverzeichnis

| Für Internet Explorer    | 2  |
|--------------------------|----|
| Für Chrome               | 8  |
| Für Firefox              | 14 |
| Drucken von Dokumenten   | 21 |
| Speichern von Dokumenten | 22 |

### Für Internet Explorer

Öffnen Sie den Internet Explorer und klicken Sie auf den Link: http://ressources08.vsnet.ch/

Kreuzen Sie « Ich stimme der Citrix Lizenzvereinbarung zu» an und klicken Sie auf « Installieren »

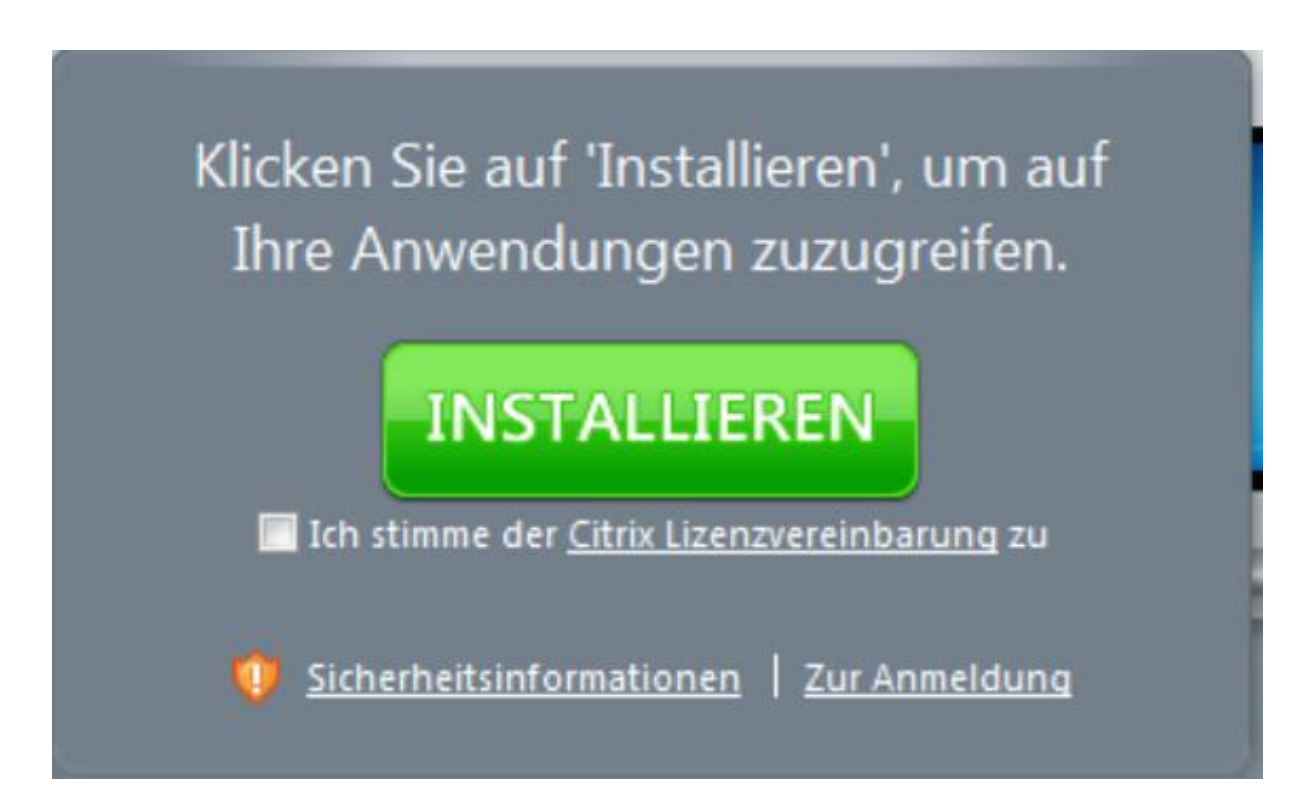

Klicken Sie im folgenden Fenster auf « Ausführen ». Das Herunterladen der Datei geschieht im Hintergrund und kann je nach Internetverbindung einige Minuten dauern.

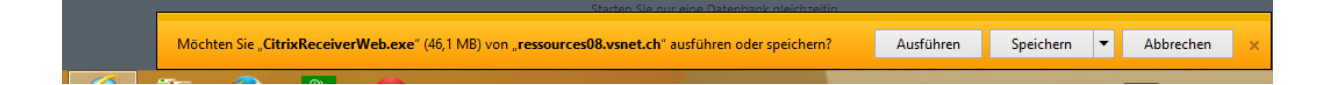

Klicken Sie auf « Installieren »

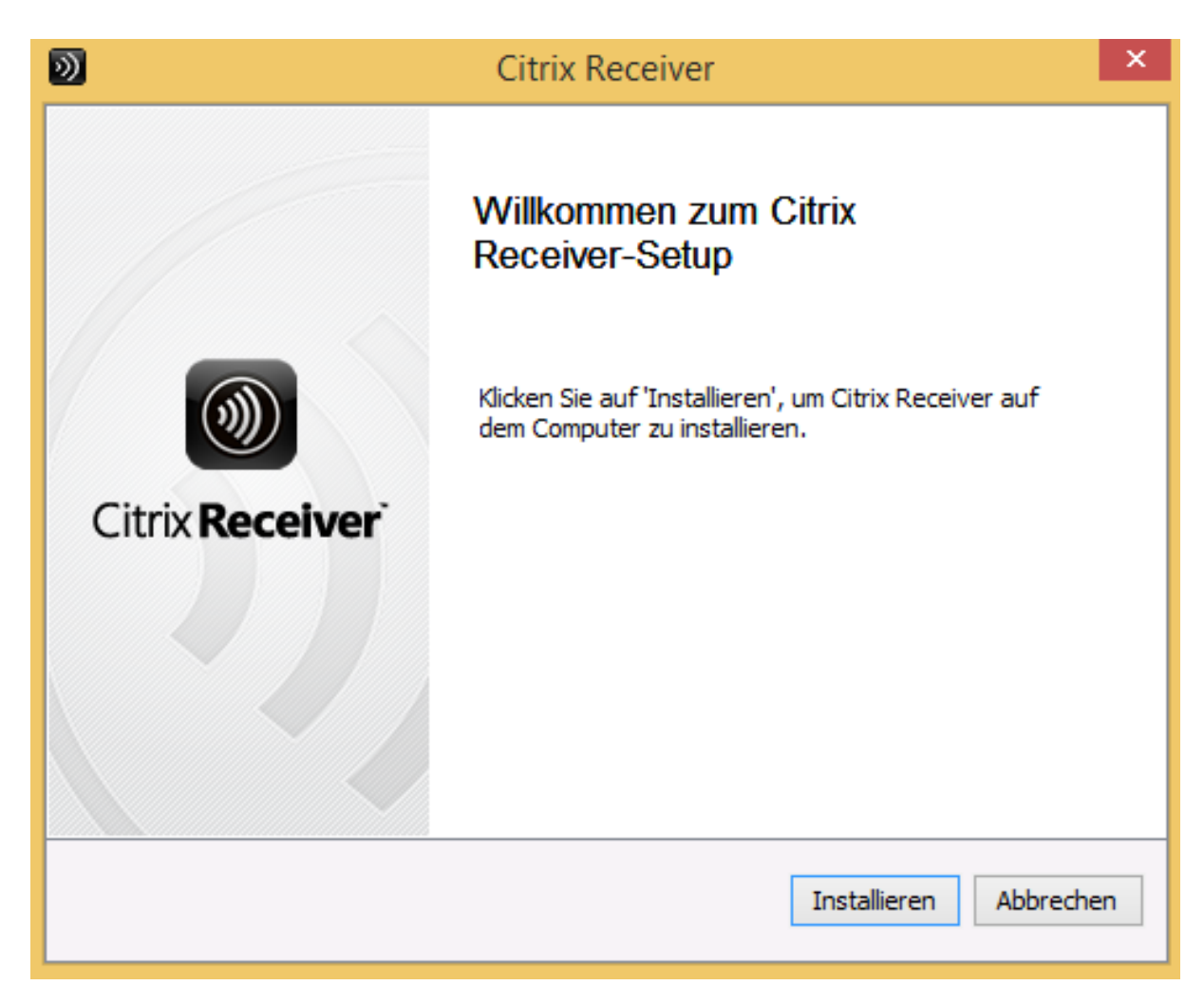

Zur Installation ist ein Administratoren-Konto notwendig. Klicken Sie auf das Bild unten,

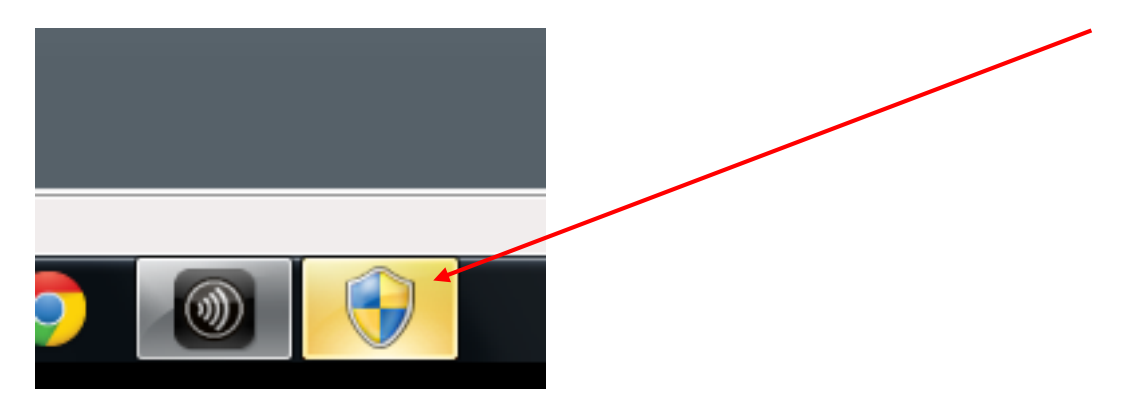

und geben anschliessend das Kennwort des Administratoren-Kontos ein. Klicken Sie auf « Ja », um die Installation auszuführen.

| 0           |                          | Benutzerkonte                                                 | ensteuerung                                                                |             | × |
|-------------|--------------------------|---------------------------------------------------------------|----------------------------------------------------------------------------|-------------|---|
| 2           | Möcht<br>Progra<br>vorge | ten Sie zulassen, das:<br>amm Änderungen ar<br>nommen werden? | s durch das folge<br>n diesem Comput                                       | nde<br>ter  |   |
|             |                          | Programmname:<br>Verifizierter Herausgeber<br>Dateiursprung:  | Receiver Installer<br><b>Citrix Systems, Inc.</b><br>Festplatte auf diesem | n Computer  |   |
| Geb<br>Vorg | en Sie ein<br>gang fortz | Administratorkennwort eir<br>zusetzen.                        | n, und klicken Sie auf "                                                   | Ja", um den |   |
| ļ           | 9                        | test<br>Kennwort                                              |                                                                            |             |   |
| (v) D       | )etails anz              | eigen                                                         | Ja                                                                         | Nein        |   |

### Klicken Sie auf « Fortfahren »

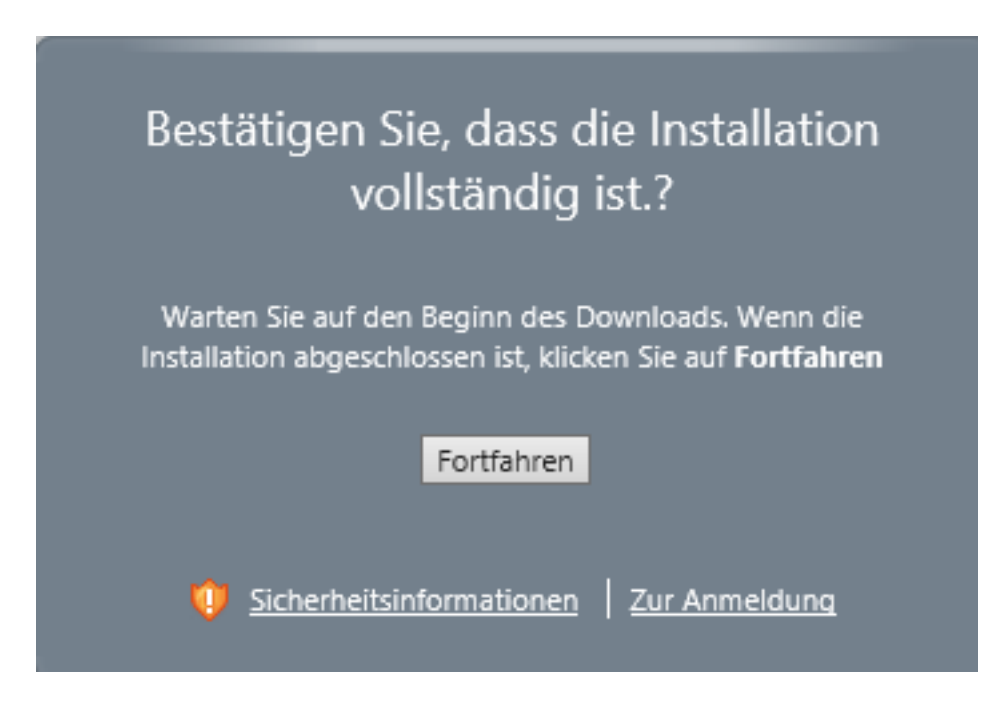

Klicken Sie auf « Anmelden»

| Anmelden                     |                                    |
|------------------------------|------------------------------------|
| Anmeldetyp:                  | Anonym                             |
| Benutzername:                |                                    |
| Kennwort:                    |                                    |
| Domäne:                      |                                    |
| Auf Ihrem Co<br>Client vorha | omputer ist ein passender<br>nden. |
|                              | Anmelden                           |

### Klicken Sie auf eine Datenbank

| 🖻 Citrix XenApp - Anwendungen |                | <u>à</u> .      |
|-------------------------------|----------------|-----------------|
| Angemeldet als: Gast          | 🔀<br>Meldungen | 🔅<br>Einstellun |
| Hauptverzeichnis              |                |                 |
| Name                          | Besch          | reibung         |
| 🕘 eduMedia                    | eduM           | edia - Ressou   |

Kreuzen Sie « Warnung für dieses Programm nicht mehr anzeigen » an und dann klicken Sie auf « Zulassen »

|                                                   | Internet Explorer-Sicherheit ×                                                                                                    |  |
|---------------------------------------------------|----------------------------------------------------------------------------------------------------|--|
| ٢                                                 | Eine Website möchte Webinhalte mithilfe dieses<br>Programms auf dem Computer öffnen.                                                                                                    |  |
|                                                   | Das Programm wird außerhalb des geschützten Modus geöffnet. Der<br><u>geschützte Modus</u> von Internet Explorer trägt zum Schutz des Computers<br>bei. Öffnen Sie das Programm nicht, wenn Sie der Website nicht vertrauen.<br>Name: Citrix Systems, Inc.<br>Herausgeber: Citrix Systems, Inc. |  |
| ✓ Warnung für dieses Programm nicht mehr anzeigen |                                                                                                    |  |
|                                                   | Zulassen Nicht zulassen                                                                                                    |  |

Klicken Sie auf « öffnen »

| Starten Sie nur eine Datenbank gleichzeitig                                                             |        |           |   |           |   |
|----------------------------------------------------------------------------------------------------|--------|-----------|---|-----------|---|
| Möchten Sie " <b>launch.ica</b> " (1,93 KB) von " <b>ressources08.vsnet.ch</b> " öffnen oder speichern? | Öffnen | Speichern | • | Abbrechen | × |

Kreuzen Sie « Für diese Site nicht mehr fragen» an und dann klicken Sie auf « Verwendung zulassen »

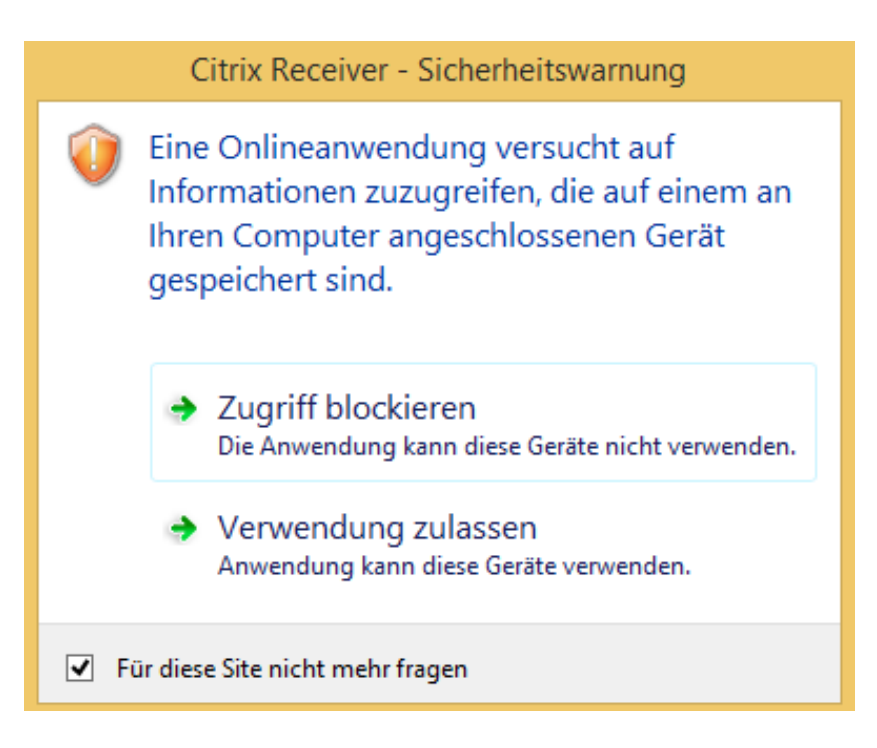

Die Anwendung öffnet sich und die Datenbank wird angezeigt.

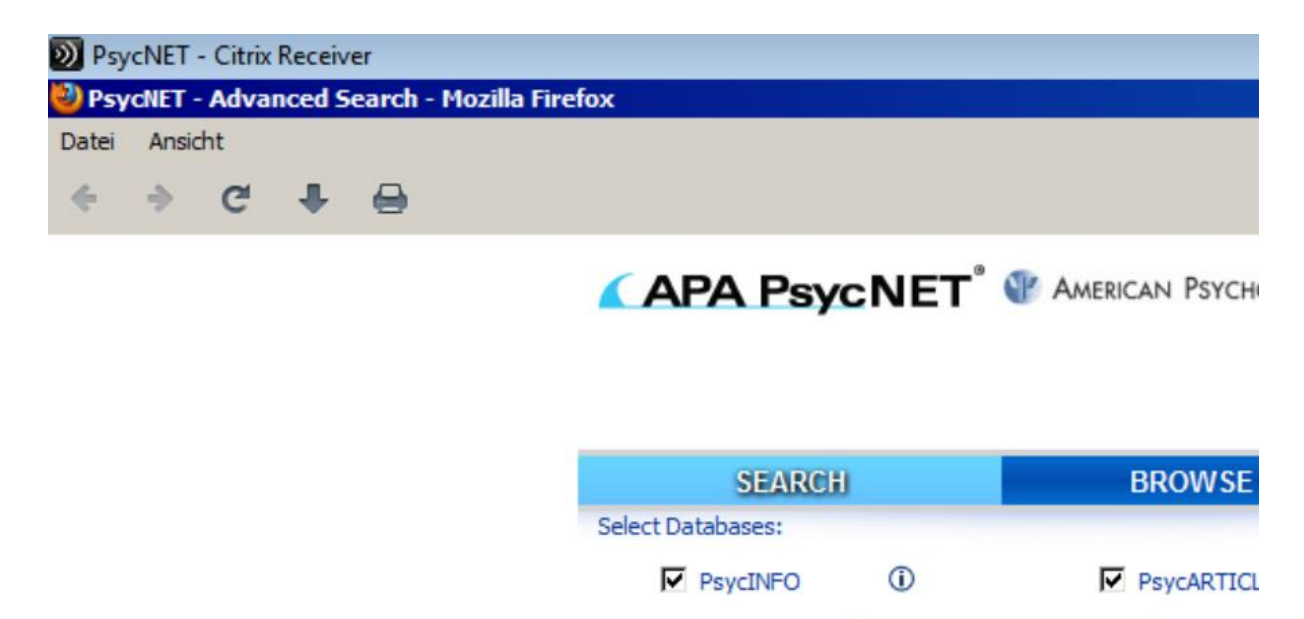

Advanced Search

Citatic

Um die Datenbankabfrage zu beenden, klicken Sie im Menu « Datei » auf « Beenden »,»

**Easy Search** 

LOOK FOR

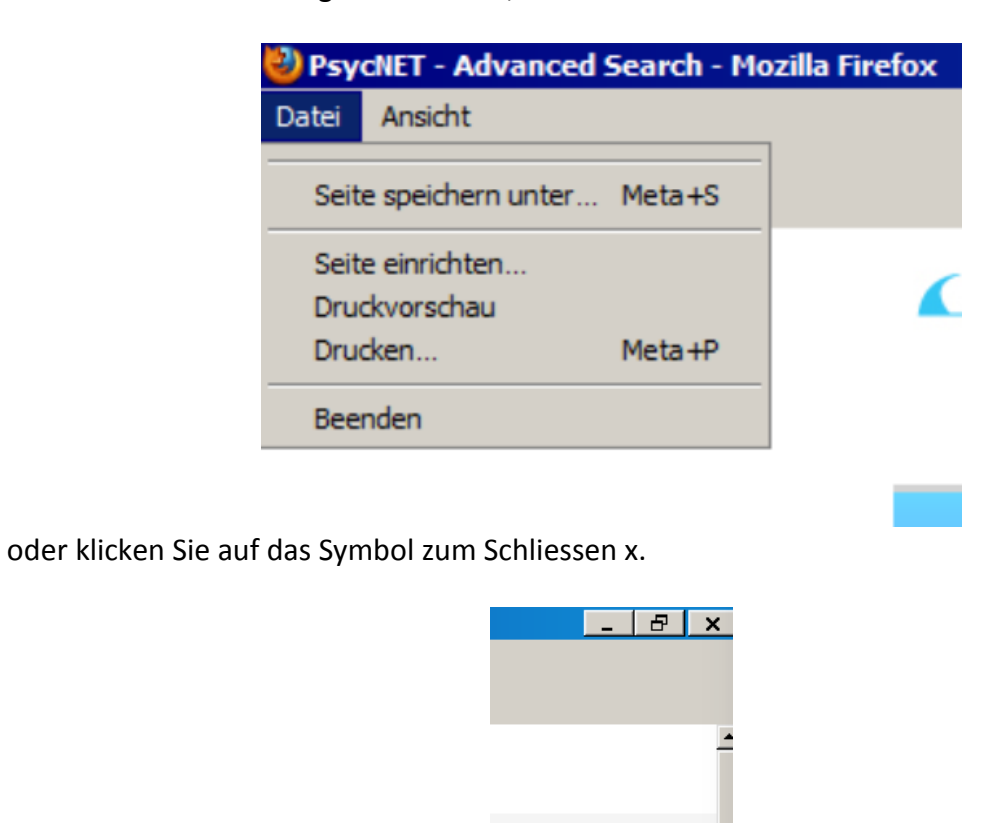

#### Für Chrome

Öffnen Sie Chrome und klicken Sie auf den Link: <u>http://ressources08.vsnet.ch/</u>

Kreuzen Sie « Ich stimme der Citrix Lizenzvereinbarung zu» an und klicken Sie auf « Installieren ».

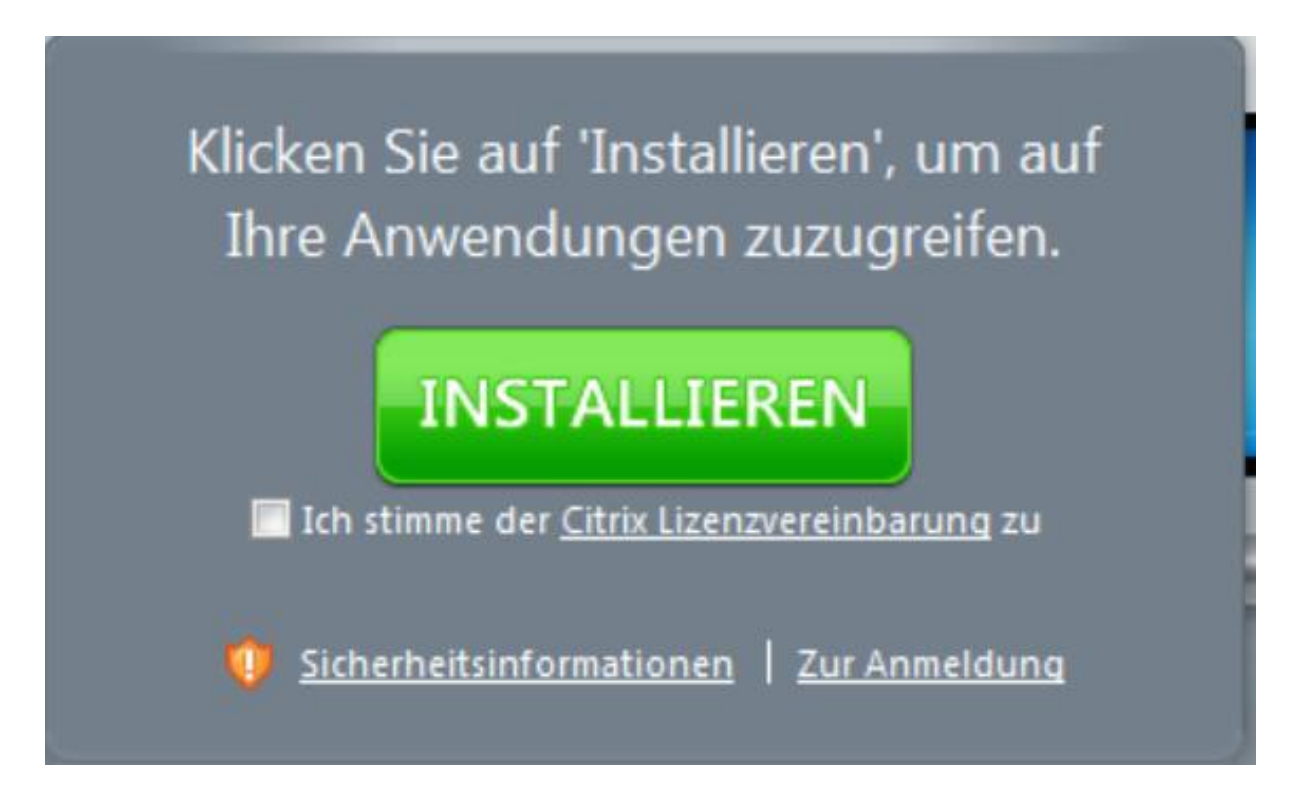

Doppelklicken Sie auf die Datei « CitrixReceiverWeb.exe » in der Statusleiste unten.

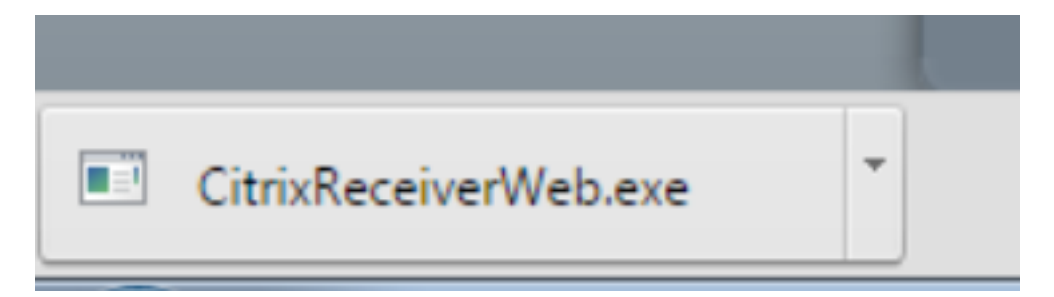

Klicken Sie auf « Installieren »

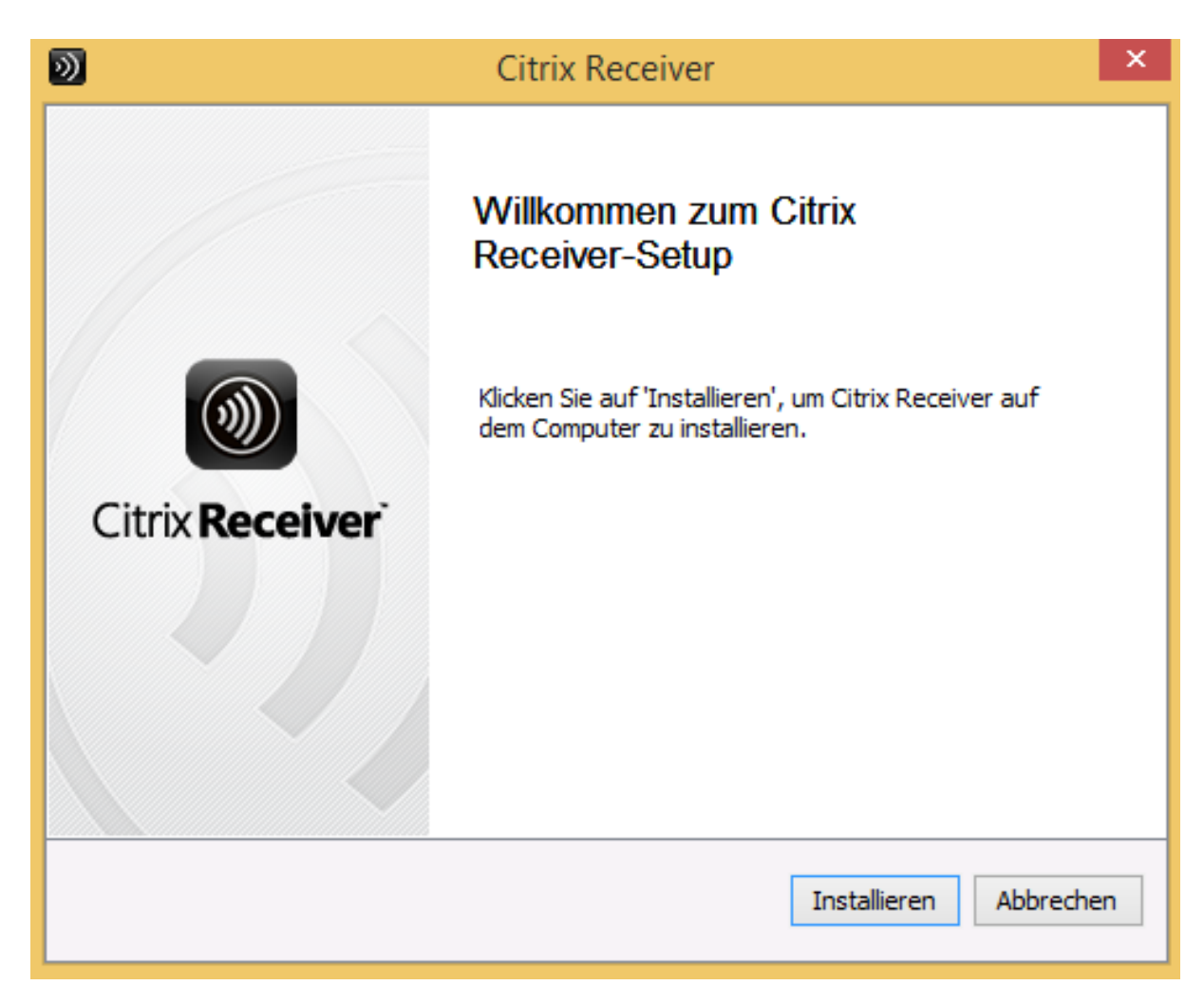

Zur Installation ist ein Administratoren-Konto notwendig. Klicken Sie auf das Bild unten,

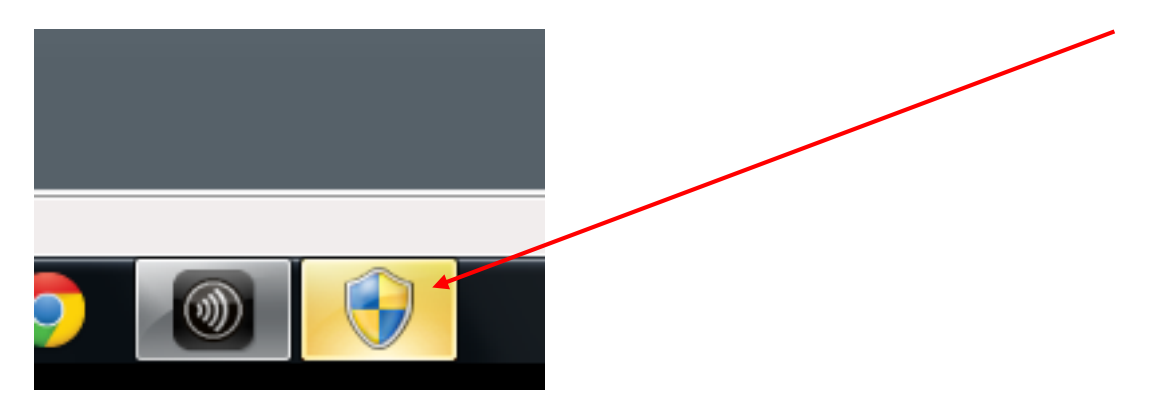

und geben anschliessend das Kennwort des Administratoren-Kontos ein. Klicken Sie auf « Ja », um die Installation auszuführen.

| •                                                                                                    |                          | Benutzerkonter                                                | nsteuerung                                                                    | ×        | < |
|----------------------------------------------------------------------------------------------------|--------------------------|---------------------------------------------------------------|-------------------------------------------------------------------------------|----------|---|
| Möchten Sie zulassen, dass durch das folgende<br>Programm Änderungen an diesem Computer<br>vorgenommen werden? |                          |                                                               | le                                                                            |          |   |
|                                                                                                    |                          | Programmname:<br>Verifizierter Herausgeber:<br>Dateiursprung: | Receiver Installer<br><b>Citrix Systems, Inc.</b><br>Festplatte auf diesem Co | omputer  |   |
| Geb<br>Vorg                                                                                                    | en Sie ein<br>gang fortz | Administratorkennwort ein,<br>usetzen.                        | und klicken Sie auf "Ja",                                                     | , um den |   |
|                                                                                                    | 9                        | test<br>Kennwort                                              |                                                                               |          |   |
| 0                                                                                                    | etails anzo              | eigen                                                         | Ja                                                                            | Nein     | ] |

Klicken Sie auf « Fortfahren »

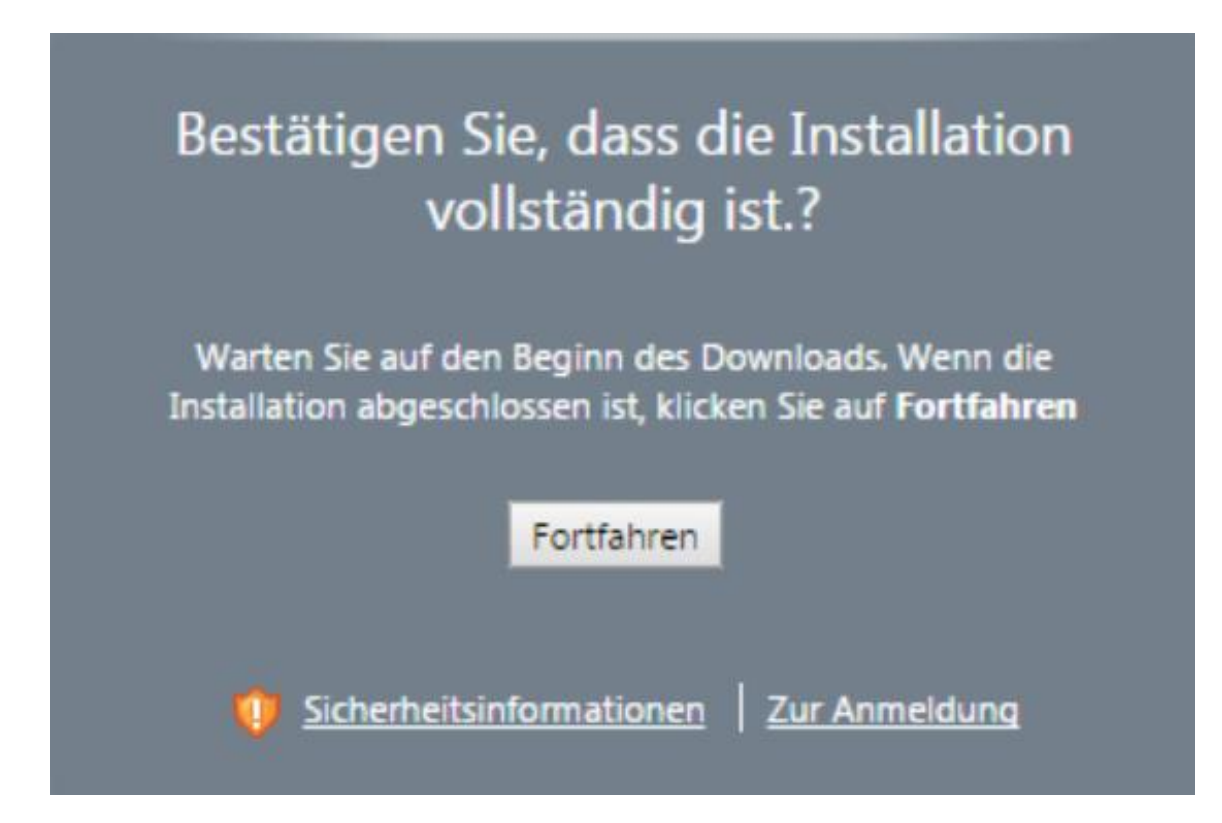

Klicken Sie auf « Anmelden»

| Anmelden                                 |                                                                   |
|------------------------------------------|-------------------------------------------------------------------|
| Anmeldetyp:                              | Anonym 🔻                                                          |
| Benutzername:                            |                                                                   |
| Kennwort:                                |                                                                   |
| Domãne:                                  |                                                                   |
| Sie haben a<br>entsprecher<br>Computer v | ngegeben, dass der<br>nde Client bereits auf dem<br>erfügbar ist. |
|                                          | Anmelden                                                          |

Klicken Sie auf eine Datenbank

| Angemeldet als: Gast | Einste         |
|----------------------|----------------|
| Hauptverzeichnis     |                |
| Name                 | Beschreibung   |
| 🕘 eduMedia           | eduMedia - Res |
|                      |                |

#### Klicken Sie auf « Verwendung zulassen »

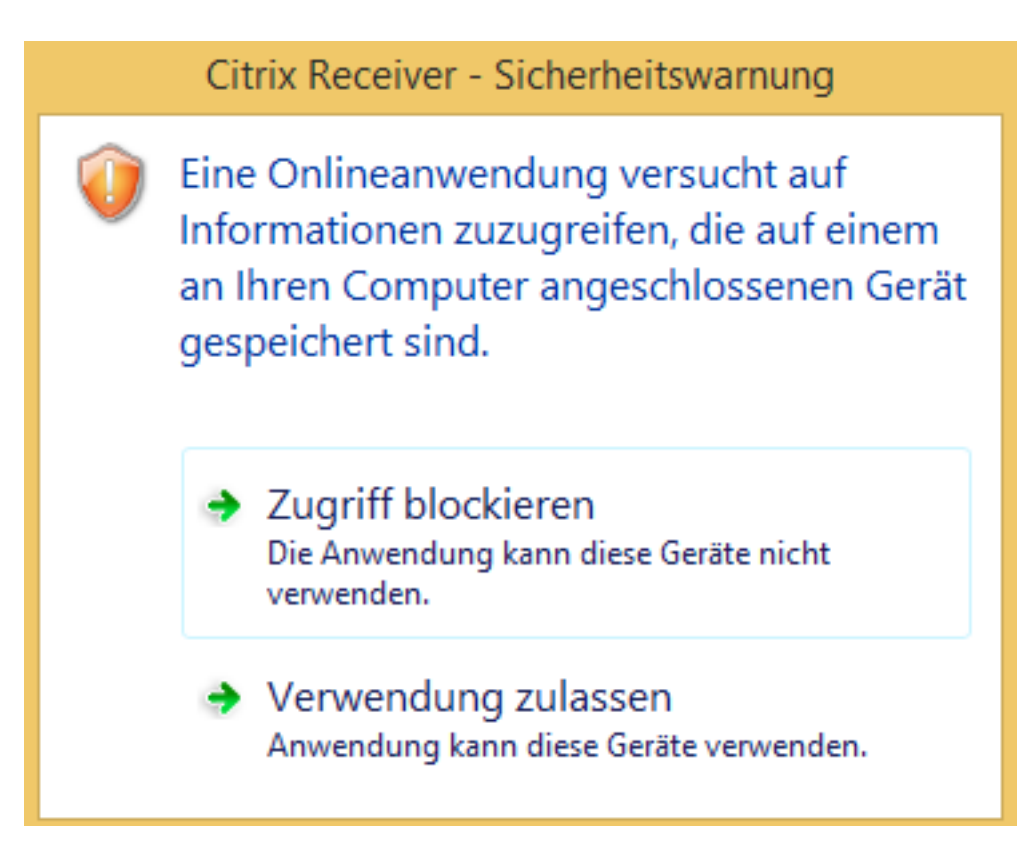

Die Anwendung öffnet sich und die Datenbank wird angezeigt.

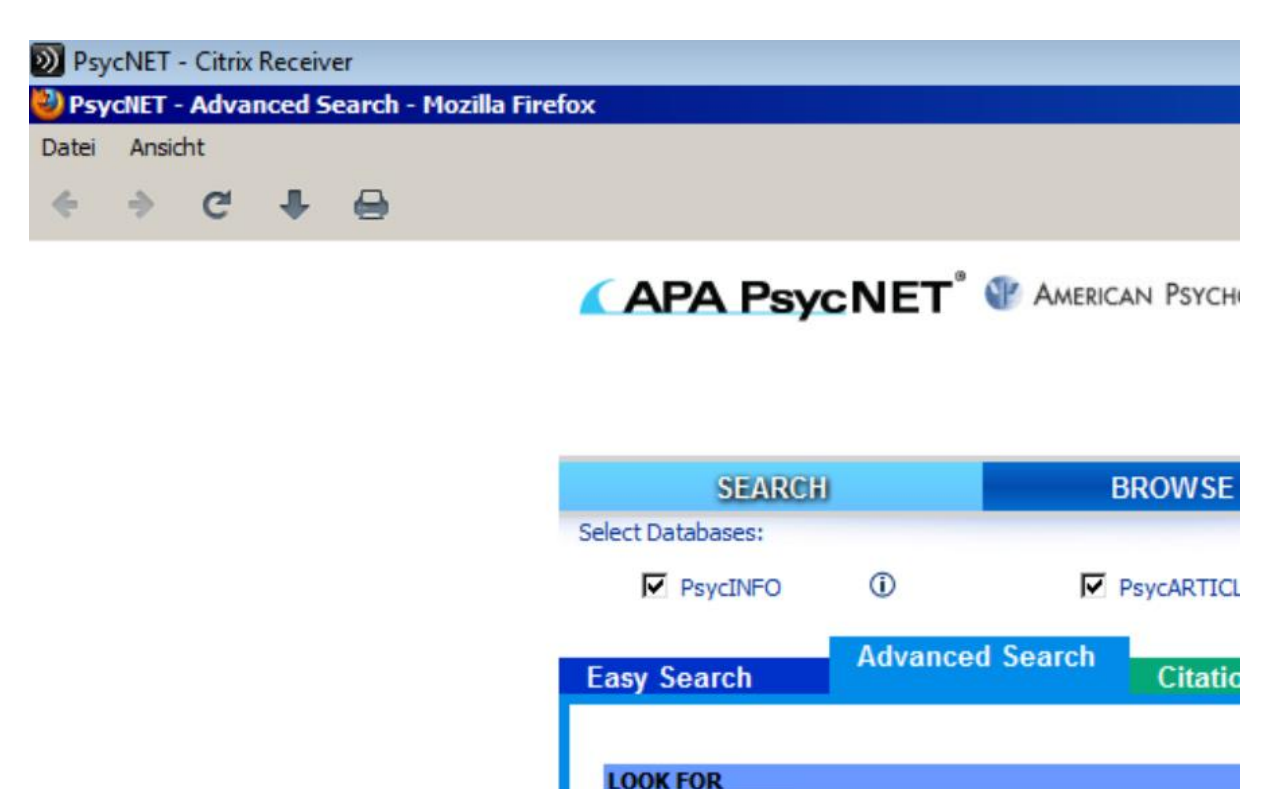

Um die Datenbankabfrage zu beenden, klicken Sie im Menu « Datei » auf « Beenden

| 🕹 Psy                | cNET - Advanced                    | Search - Mo | zilla Firefox |
|----------------------|------------------------------------|-------------|---------------|
| Datei                | Ansicht                            |             |               |
| Seit                 | e speichern unter                  | Meta+S      |               |
| Seit<br>Drue<br>Drue | e einrichten<br>ckvorschau<br>rken | Meta 10     |               |
| Bee                  | nden                               | Heta TP     |               |

oder klicken Sie auf das Symbol zum Schliessen x.

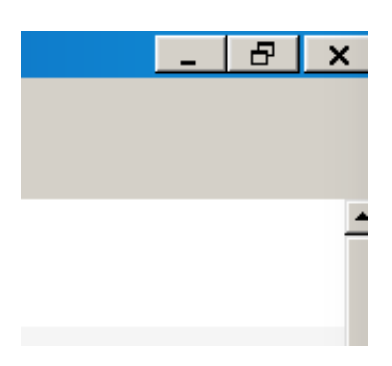

### Für Firefox

Öffnen Sie Firefox und klicken Sie auf den Link: <u>http://ressources08.vsnet.ch/</u>

Kreuzen Sie « Ich stimme der Citrix Lizenzvereinbarung zu» an und klicken Sie auf « Installieren ».

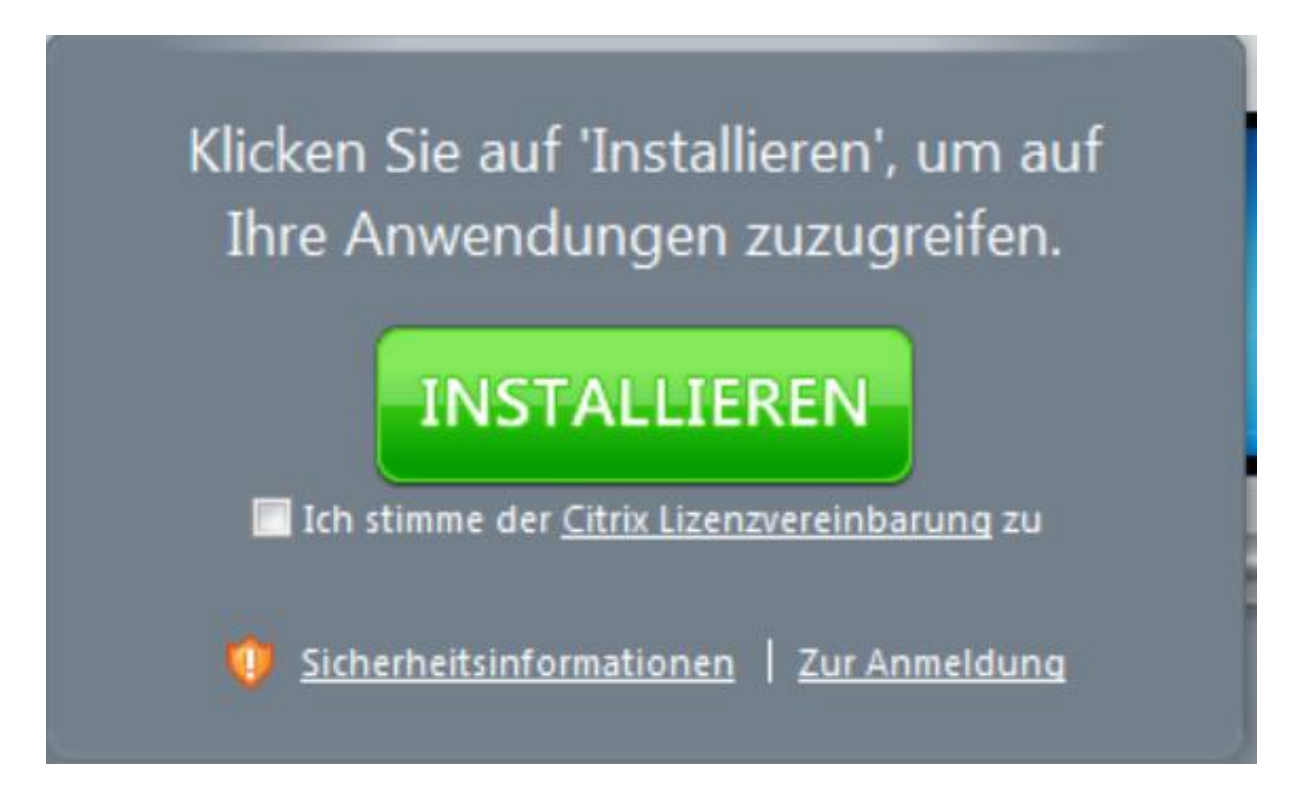

#### Klicken Sie auf « Datei speichern»

| Öffnen von CitrixRe                                                  | ceiverWeb.exe   |           | × |
|----------------------------------------------------------------------|-----------------|-----------|---|
| Sie möchten folgende Datei öffnen:                                   |                 |           |   |
| CitrixReceiverWeb.exe                                                |                 |           |   |
| Vom Typ: Binary File (46.1 MB)<br>Von: https://ressources08.vsnet.ch |                 |           |   |
| Möchten Sie diese Datei speichern?                                   |                 |           |   |
|                                                                      | Datei speichern | Abbrecher | r |

Klicken Sie auf den Pfeil zum Herunterladen und klicken Sie auf die Datei CitrixReceiverWeb.exe.

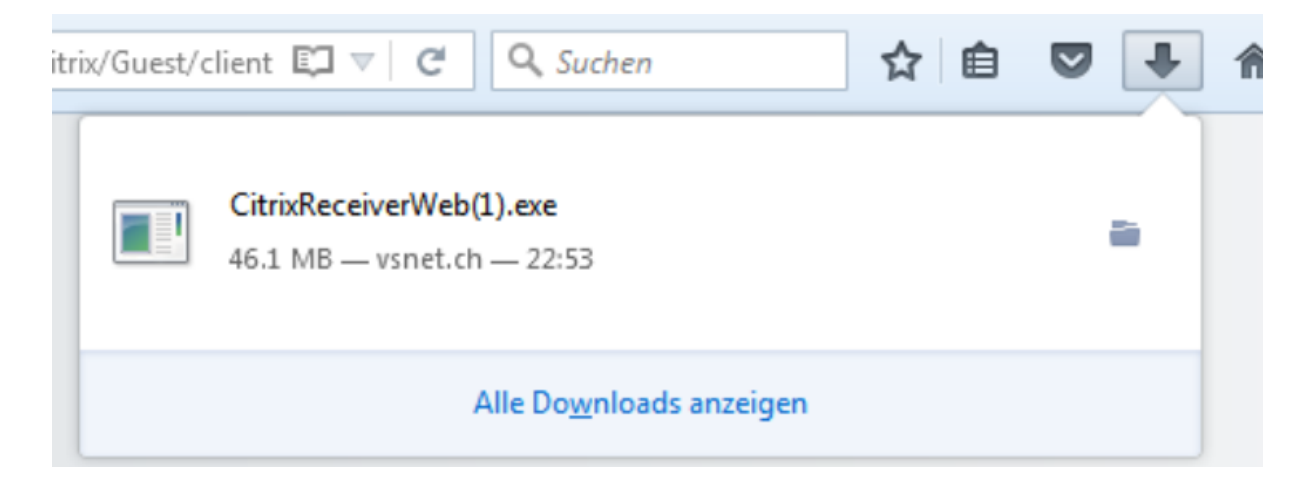

#### Klicken Sie auf « Installieren »

| <b>D</b>               | Citrix Receiver                                                                         | ×  |
|------------------------|-----------------------------------------------------------------------------------------|----|
|                        | Willkommen zum Citrix<br>Receiver-Setup                                                 |    |
|                        | Klicken Sie auf 'Installieren', um Citrix Receiver auf<br>dem Computer zu installieren. |    |
| Citrix <b>Receiver</b> |                                                                                         |    |
|                        |                                                                                         |    |
|                        | Installieren Abbreche                                                                   | en |

Zur Installation ist ein Administratoren-Konto notwendig. Klicken Sie auf das Bild unten,

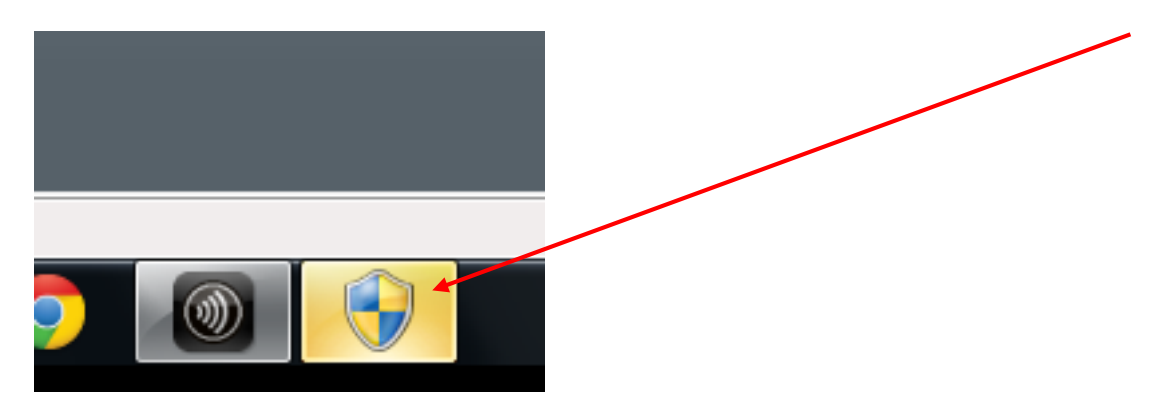

und geben anschliessend das Kennwort des Administratoren-Kontos ein. Klicken Sie auf « Ja », um die Installation auszuführen.

| 3          | Benutzerkontensteuerung                                                                                        |                                                              |                                                                              |   |  |
|------------|----------------------------------------------------------------------------------------------------|--------------------------------------------------------------|------------------------------------------------------------------------------|---|--|
| ?          | Möchten Sie zulassen, dass durch das folgende<br>Programm Änderungen an diesem Computer<br>vorgenommen werden? |                                                              |                                                                              |   |  |
|            |                                                                                                    | Programmname:<br>Verifizierter Herausgeber<br>Dateiursprung: | Receiver Installer<br>Citrix Systems, Inc.<br>Festplatte auf diesem Computer |   |  |
| Geb<br>Vor | oen Sie ein<br>gang fortz                                                                                      | Administratorkennwort ein<br>usetzen.                        | n, und klicken Sie auf "Ja", um der                                          | 1 |  |
| J          | 9                                                                                                    | test<br>Kennwort                                             |                                                                              |   |  |
| ا 🕑        | Details anz                                                                                                    | eigen                                                        | Ja Nei                                                                       | n |  |

Gehen Sie ins Menu Add-ons von Firefox.

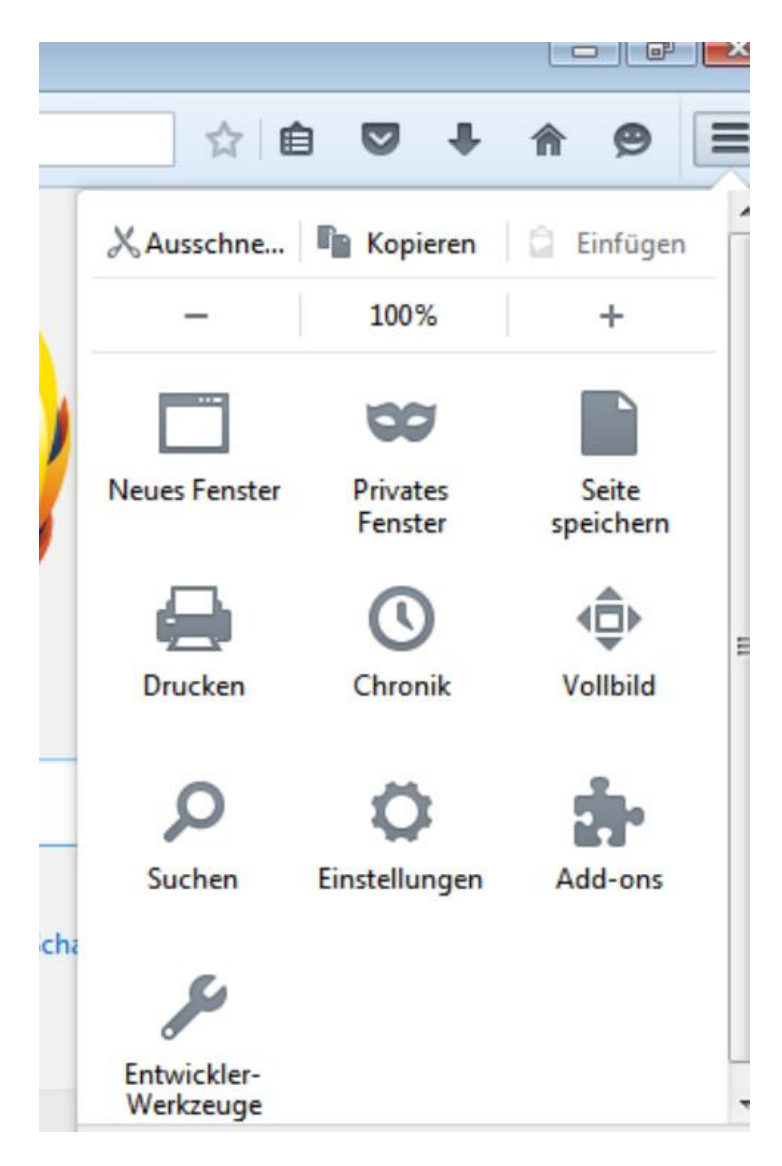

Klicken Sie auf « Plugins » und für « Citrix ICA Client ... » wählen Sie « Immer aktivieren» aus.

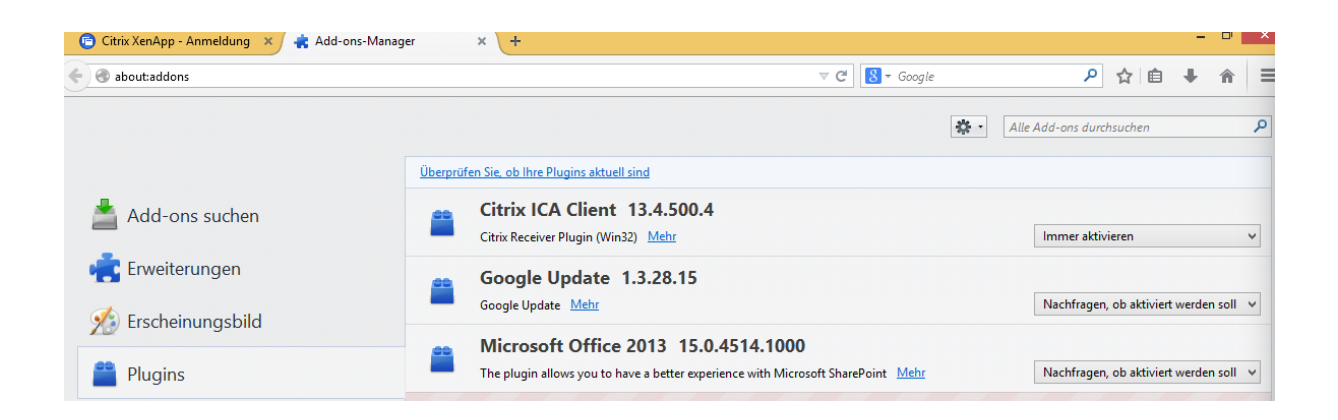

Schliessen Sie den Add-ons-Manager, indem Sie auf das Symbol zum Schliessen klicken (rechts x).

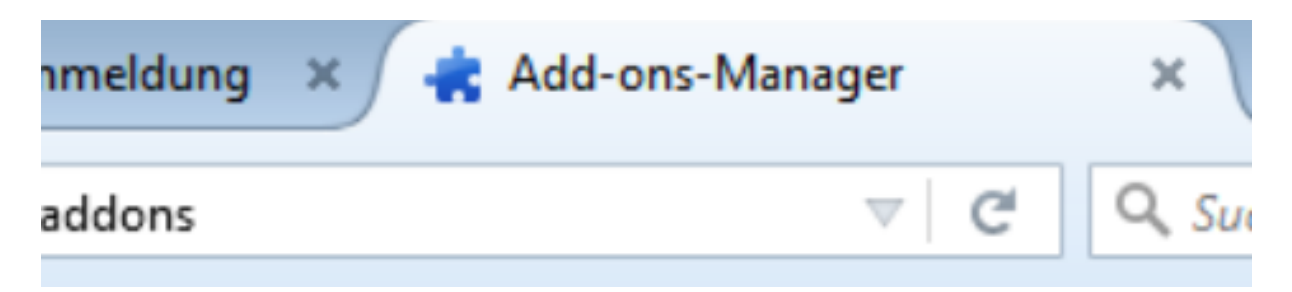

#### Klicken Sie auf « Anmelden »

| Anmelden                      |                                     |
|-------------------------------|-------------------------------------|
| Anmeldetyp:                   | Anonym 👻                            |
| Benutzername:                 |                                     |
| Kennwort:                     |                                     |
| Domäne:                       |                                     |
| ✓ Auf Ihrem C<br>Client vorha | omputer ist ein passender<br>Inden. |
|                               | Anmelden                            |

#### Klicken Sie auf eine Datenbank

| Angemeldet als: Gast | Einste         |
|----------------------|----------------|
| Hauptverzeichnis     |                |
| Name                 | Beschreibung   |
| 🕘 eduMedia           | eduMedia - Res |
|                      |                |

Kreuzen Sie « Für diese Site nicht mehr fragen» an und klicken Sie auf « Verwendung zulassen »

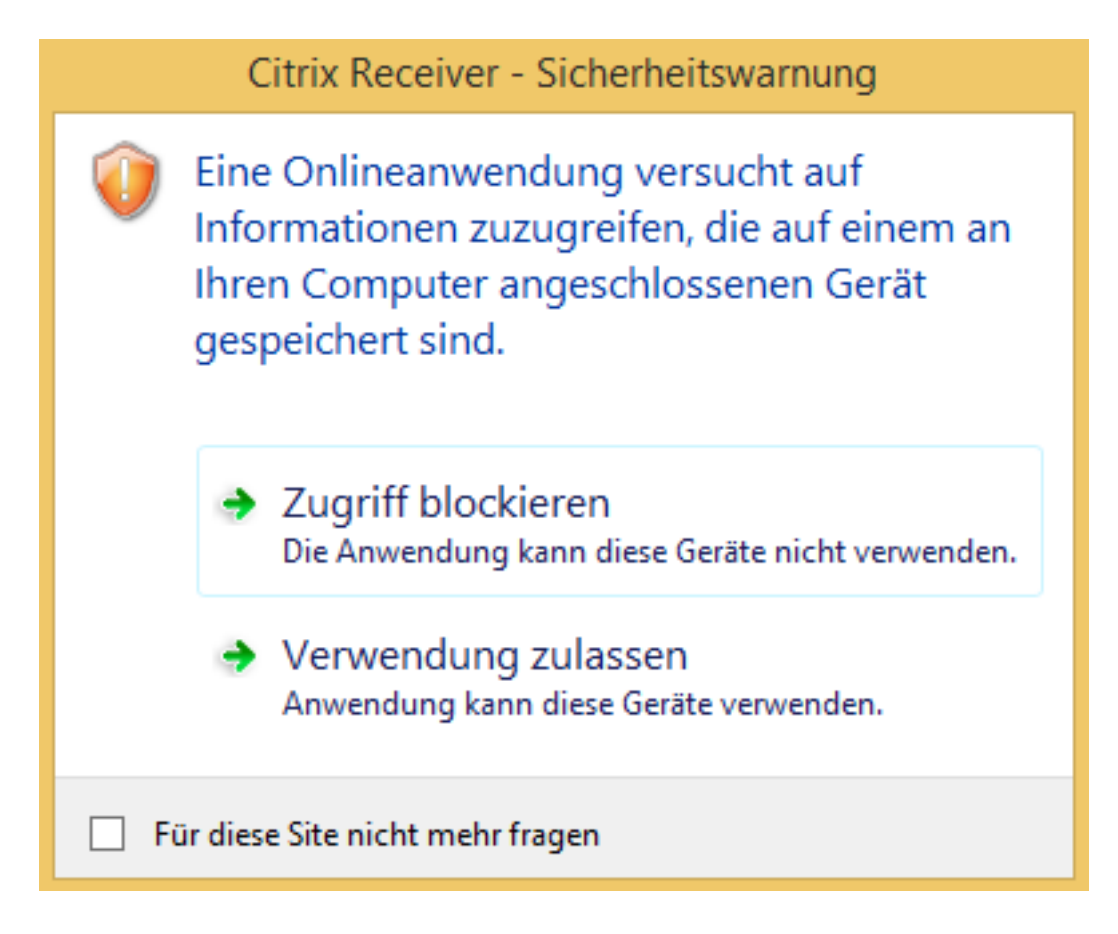

Die Anwendung öffnet sich und die Datenbank wird angezeigt

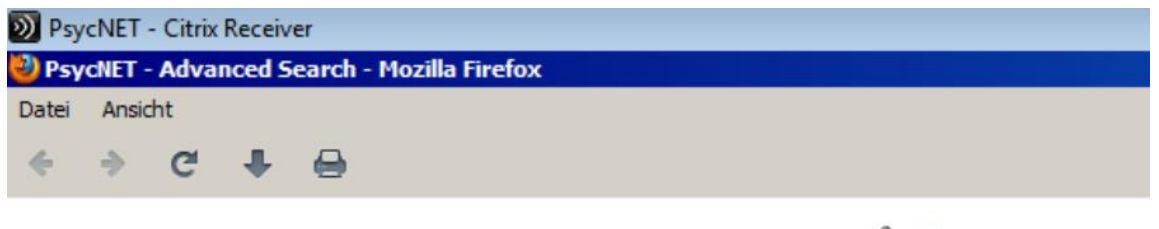

|  | Psyc | <b>NET</b> ° | P | AMERICAN | PSYCH |
|--|------|--------------|---|----------|-------|
|--|------|--------------|---|----------|-------|

| SEARCH            | i i     | В         | ROWSE      |
|-------------------|---------|-----------|------------|
| Select Databases: |         |           |            |
| PsycINFO          | 1       |           | PsycARTICL |
| Easy Search       | Advance | ed Search | Citatio    |
| LOOK FOR          |         |           |            |
|                   |         |           |            |

Um die Datenbankabfrage zu beenden, klicken Sie im Menu « Datei » auf « Beenden

| 🕙 Psy                | PsycNET - Advanced Search - Mozilla Firefox |        |   |  |  |  |  |
|----------------------|---------------------------------------------|--------|---|--|--|--|--|
| Datei                | Ansicht                                     |        |   |  |  |  |  |
| Seit                 | e speichern unter                           | Meta+S |   |  |  |  |  |
| Seit<br>Druc<br>Druc | e einrichten<br>ckvorschau<br>cken          | Meta+P | 4 |  |  |  |  |
| Bee                  | nden                                        |        |   |  |  |  |  |

oder klicken Sie auf das Symbol zum Schliessen x.

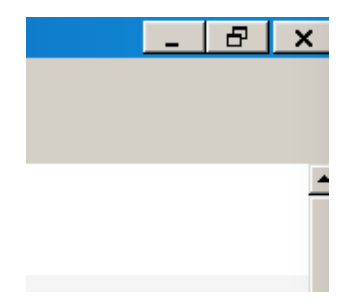

## Drucken von Dokumenten

Gehen Sie ins Menu « Datei» und klicken Sie auf « Drucken ».

| PsycNET - Advanced Search - Mozilla Firefox |                   |        |   |  |  |
|---------------------------------------------|-------------------|--------|---|--|--|
| Datei                                       | Ansicht           |        |   |  |  |
| Seit                                        | e speichern unter | Meta+S |   |  |  |
| Seite einrichten<br>Druckvorschau           |                   |        |   |  |  |
| Dru                                         | cken              | Meta+P |   |  |  |
| Bee                                         | nden              |        |   |  |  |
|                                             |                   |        | _ |  |  |

Ihr Standarddrucker wird automatisch erkannt, klicken Sie auf OK, um das Dokument zu drucken.

| Print       |                                  | ×                                          |
|-------------|----------------------------------|--------------------------------------------|
| Printer     |                                  |                                            |
| Name:       | Brother HL-2130 series#:1 (de    | WIN-PHJDH  Properties                      |
| Status:     | Ready                            |                                            |
| Type:       | Citrix Universal Printer         |                                            |
| Where:      | Client:1:Brother HL-2130 series# | t1                                         |
| Comment:    | Auto Created Client Printer WIN- | PHJDHCI9V3J 🔽 Print to file                |
| Print range |                                  | Copies                                     |
| • All       |                                  | Number of copies: 1 📑                      |
| C Pages     | from: 1 to: 1                    |                                            |
| C Select    | ion                              | 1 <sup>2</sup> <sup>5</sup> 1 <sup>2</sup> |
|             |                                  | OK Cancel                                  |

## Speichern von Dokumenten

Um eine Seite oder ein PDF-Dokument zu speichern, gehen Sie ins Menu « Datei » « Seite speichern unter... »

| PsycNET - Advanced Search - Mozilla Firefox |                            |        |  |  |  |
|---------------------------------------------|----------------------------|--------|--|--|--|
| Datei                                       | Ansicht                    |        |  |  |  |
| Seit                                        | e speichern unter          | Meta+S |  |  |  |
| Seit<br>Druc                                | e einrichten<br>ckvorschau | MetauD |  |  |  |
| Bee                                         | nden                       | Metatr |  |  |  |

Klicken Sie auf « Computer »

| 🕙 PsycNET - Advanced Sear                                                                                | ch - Mozilla Firefox                                                                |     |                |              |   |
|----------------------------------------------------------------------------------------------------|-------------------------------------------------------------------------------------|-----|----------------|--------------|---|
| 🕹 Speichern unter                                                                                        |                                                                                     |     |                |              | × |
| 🕞 💽 🗖 Desktop 🝷                                                                                          |                                                                                     | - 🐼 | Search Desktop |              | 2 |
| Organize 🔻 New folder                                                                                    |                                                                                     |     |                | ₩ <b>₩</b> ₩ | 0 |
| Favorites<br>E Desktop<br>Downloads<br>Libraries<br>Documents<br>Music<br>Pictures<br>Videos<br>Computer | Libraries<br>System Folder<br>Anon001<br>System Folder<br>Computer<br>System Folder |     |                |              |   |
| File name: Psych                                                                                         | IET - Advanced Search                                                               |     |                |              |   |
| Save as type: Webse                                                                                      | eite, komplett                                                                      |     |                |              | • |
| Hide Folders                                                                                             |                                                                                     |     | Save           | Cancel       |   |

Doppelklicken Sie auf « Disque local C : »

| 🕗 PsycNET - Advanced Search - Mozilla Firefox                                            |                                                                                                    |                                                                                                  |                                                                         |  |  |  |
|------------------------------------------------------------------------------------------|----------------------------------------------------------------------------------------------------|--------------------------------------------------------------------------------------------------|-------------------------------------------------------------------------|--|--|--|
| 🕹 Speichern unter                                                                        |                                                                                                    |                                                                                                  |                                                                         |  |  |  |
| 🚱 🕞 🗢 Computer 🔹 Disque local (C: sur WIN7DE-PC) 🔹 🔹 🏹 Search Disque local (C: sur W     |                                                                                                    |                                                                                                  |                                                                         |  |  |  |
| Organize 🔻 New folder                                                                    |                                                                                                    |                                                                                                  | := • 🕡                                                                  |  |  |  |
| 🖃 🚖 Favorites                                                                            | Name *                                                                                                    | Date modified                                                                                    | Туре                                                                    |  |  |  |
| Desktop<br>Downloads<br>Ubraries<br>Ubraries<br>Documents<br>Music<br>Pictures<br>Videos | <ul> <li>PerfLogs</li> <li>Program Files</li> <li>Program Files (x86)</li> <li>Users</li> <li>Windows</li> </ul> | 14.07.2009 05:20<br>02.11.2015 22:03<br>14.07.2009 06:57<br>02.11.2015 22:12<br>02.11.2015 22:21 | File folder<br>File folder<br>File folder<br>File folder<br>File folder |  |  |  |
| □                                                                                        |                                                                                                    |                                                                                                  |                                                                         |  |  |  |

Kreuzen Sie « Für diese Site nicht mehr fragen » an und klicken Sie auf « Vollzugriff ».

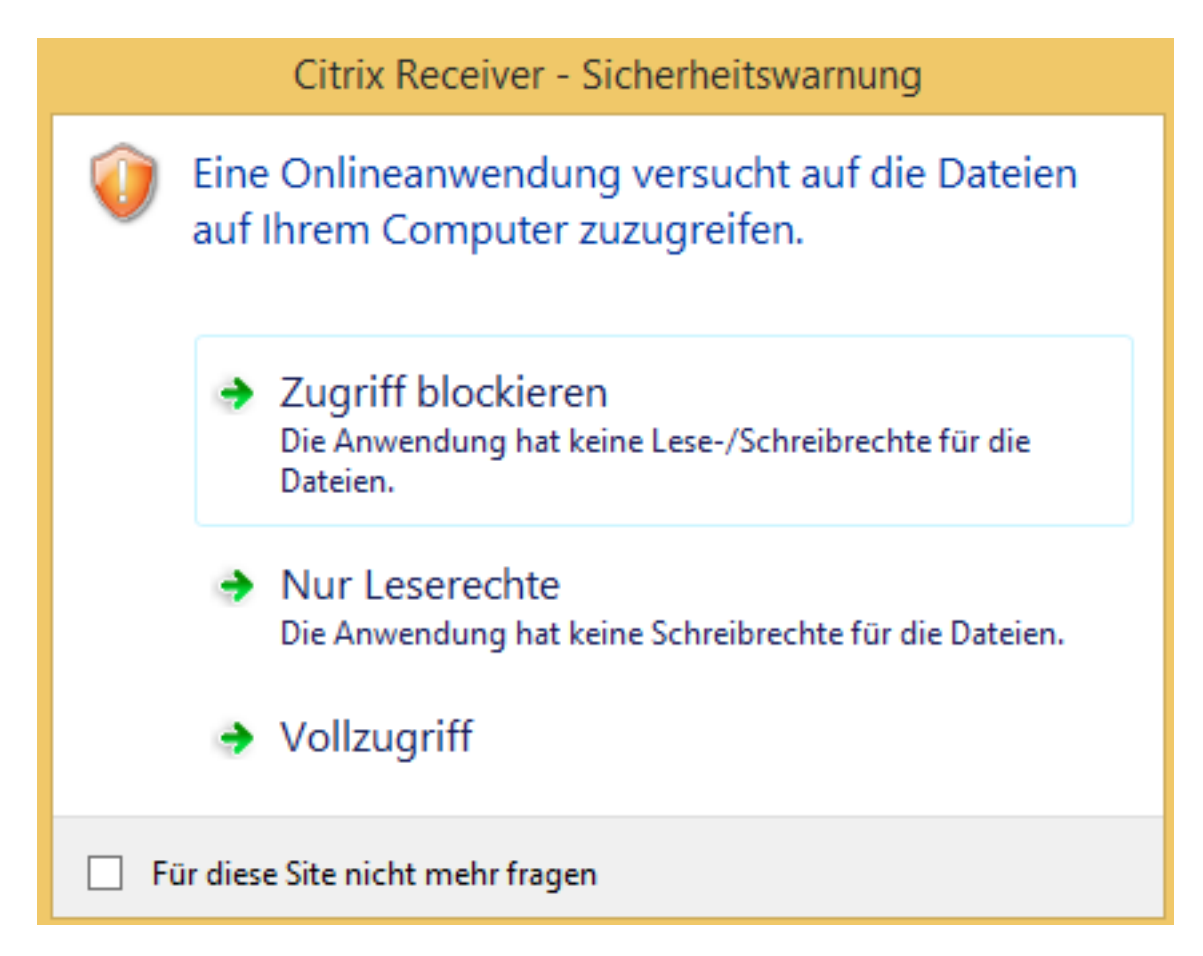

Wählen Sie den Ordner aus, wo Sie die Dateien speichern wollen z.B. Users\Benutzername\Downloads.

| 🕙 PsycNET - Advanced Search - Mozilla Firefox |                      |                       |                  |        |     |  |
|-----------------------------------------------|----------------------|-----------------------|------------------|--------|-----|--|
| 🕹 Speichern unter                             |                      |                       |                  |        | ×   |  |
| 🕞 🖓 🗸 🕻 🗸 Users 🕶 tr                          | estde 👻 Downloads    | - 🛃                   | Search Downloads |        | 2   |  |
| Organize 🔻 New folder                         |                      |                       |                  | -      | (?) |  |
| ☆ Favorites                                   | Name ^               |                       | Date modified    | Туре   |     |  |
| E Desktop                                     |                      | No items match your s | search.          |        |     |  |
| Libraries                                     |                      |                       |                  |        |     |  |
| Music     Distance                            |                      |                       |                  |        |     |  |
|                                               |                      |                       |                  |        |     |  |
| indeos                                        |                      |                       |                  |        |     |  |
| 🖳 Computer                                    |                      |                       |                  |        |     |  |
| Disque local (C: sur W.                       |                      |                       |                  |        |     |  |
| 🕌 Lecteur CD/DVD (D: su                       |                      |                       |                  |        |     |  |
|                                               |                      |                       |                  |        |     |  |
|                                               | •                    |                       |                  |        | ►   |  |
| File name: PsycN                              | ET - Advanced Search |                       |                  |        | _   |  |
| Save as type: Webse                           | eite, komplett       |                       |                  |        | -   |  |
|                                               |                      |                       |                  |        |     |  |
| Alide Folders                                 |                      | [                     | Save             | Cancel |     |  |